| English                                                       | Spanish                                                    |
|---------------------------------------------------------------|------------------------------------------------------------|
| A Maryland Judiciary Production                               | Una producción del Poder Judicial de Maryland              |
| My Laws, My Courts, My Maryland                               | Mis leyes, mis tribunales, mi Maryland                     |
| E-Filing for the Self-Represented – Part 7:                   | Presentación electrónica para las personas que se          |
| Register to View a Case                                       | autorrepresentan – Parte 7: Cómo registrarse               |
|                                                               | para ver un caso                                           |
| CHAPTER HEADINGS                                              | TÍTULOS DE LOS CAPÍTULOS                                   |
| Introduction                                                  | Introducción                                               |
| Viewing versus E-Filing                                       | Ver versus presentar electrónicamente                      |
| Required Steps                                                | Pasos obligatorios                                         |
| Register                                                      | Cómo registrarse                                           |
| Verify Your Email                                             | Verifique su correo electrónico                            |
| Submit an Affidavit                                           | Envíe una declaración jurada                               |
| What's Next?                                                  | ¿Qué sigue?                                                |
| Let's Review                                                  | Repasemos                                                  |
| Introduction                                                  | Introducción                                               |
| Hello and Welcome to the seventh video in our                 | Hola y bienvenido al séptimo video de nuestra              |
| series on E-filing for the Self-Represented. This             | serie sobre la presentación electrónica para las           |
| video will show you how to register with the                  | personas que se autorrepresentan. Este video le            |
| Maryland Electronic Courts system, better known               | mostrará cómo registrarse en el Sistema                    |
| as "MDEC" [PRONUNCIATION: "EM-DECK"] to                       | electrónico de los tribunales de Maryland                  |
| view case information. When you register to view              | ("MDEC"), mejor conocido como "MDEC"                       |
| a case, you'll have access to the court docket                | [PRONUNCIACIÓN: "Em-Dek"] para ver la                      |
| showing activity in the case, and to documents                | información de un caso. Cuando se registre para            |
| filed in the case. You may only access cases in               | ver un caso, tendrá acceso al expediente judicial          |
| which you are a party.                                        | que muestra la actividad del caso y a los                  |
|                                                               | documentos presentados en el caso. Solamente               |
|                                                               | podrá acceder a los casos en los cuales usted es           |
|                                                               | una parte.                                                 |
| Let's get started.                                            | Empecemos.                                                 |
| Viewing v. E-Filing                                           | Ver versus presentar electrónicamente                      |
| Registering to view a case does not give you the              | Registrarse para ver un caso no le otorga la               |
| ability to file documents electronically, or "e-file."        | capacidad de presentar documentos                          |
| There may be reasons why you don't want to                    | electrónicamente. Es posible que usted tenga               |
| become an e-filer. For example, once you register             | motivos por los cuales no quiere ser un                    |
| to e-file, you must do so in this and all future              | presentador electrónico. Por ejemplo, una vez              |
| cases. By registering to <b>view only,</b> you are <b>not</b> | que se registre para hacer la presentación                 |
| required to e-file now or in the future.                      | electrónica, deberá usar esta modalidad en este v          |
|                                                               | en todos los casos futuros. Si se registra para <b>ver</b> |
|                                                               | solamente, usted no tiene la obligación de                 |
|                                                               | presentar electrónicamente ahora ni en el futuro           |
|                                                               |                                                            |

Tiempo de ejecución aproximado: 4 minutos, 15 segundos

| Required Steps                                                                                                    | Pasos obligatorios                                                                                                    |
|----------------------------------------------------------------------------------------------------|----------------------------------------------------------------------------------------------------|
| To create your account you must register on the MDEC website and submit a signed and notarized application to the court.                                                                                                    | Para crear su cuenta debe registrarse en el sitio<br>web del sistema MDEC y presentar una solicitud<br>firmada y notariada al tribunal.                                                                                                    |
| Register                                                                                                    | Cómo registrarse                                                                                                    |
| To create your account, open your web browser<br>and go to the Maryland Judiciary Record Search<br>Portal:<br><u>https://mdecportal.courts.state.md.us/MDODYSS</u><br><u>EYPORTAL</u> . You can also find it by visiting<br><u>mdcourts.gov/mdec/efilingpublic</u> and clicking on<br>"View Documents Here." | Para crear su cuenta, abra su navegador web y<br>vaya al Portal de búsqueda de registros judiciales<br>de Maryland:<br><u>https://mdecportal.courts.state.md.us/MDODYSS</u><br><u>EYPORTAL</u> . También puede encontrarlo si visita el<br>sitio <u>mdcourts.gov/mdec/efilingpublic</u> y hace clic<br>en "View Documents Here" (Ver documentos<br>aquí). |
| Click "Register/Sign In" in the upper right-hand corner and choose "Register."                                                                                                    | Haga clic en "Register/Sign In" (Registrarse/Iniciar<br>sesión) en la esquina superior derecha y elija<br>"Register" (Registrarse).                                                                                                    |
| Fill in the form with your personal information.                                                                                                    | Llene el formulario con su información personal.                                                                                                    |
| You must provide a valid email address and<br>password. Click the Password field to show a list<br>of password requirements if you are unsure.                                                                                                    | Debe proveer una dirección de correo electrónico<br>y una contraseña válidas. Haga clic en el campo<br>Password (Contraseña) para que se visualice una<br>lista de requisitos de contraseña si no está<br>seguro.                                                                                                    |
| When prompted, provide three security<br>questions and answers. These will be used to<br>help you access your account if you forget your<br>password.                                                                                                    | Cuando se le solicite, provea tres preguntas de<br>seguridad y sus respuestas. Estas se usarán para<br>ayudarle a acceder a su cuenta si olvida su<br>contraseña.                                                                                                    |
| Complete all the fields and click Next to proceed.                                                                                                    | Complete todos los campos y haga clic en Next<br>(Siguiente) para continuar.                                                                                                    |
| Verify Your Email                                                                                                    | Verifique su correo electrónico                                                                                                    |
| The system will display a "Registration Complete" message.                                                                                                    | El sistema mostrará el mensaje "Registration<br>Complete" (Registro completado).                                                                                                    |
| It will also send an email to the address you<br>provided. Open the email and click the link to<br>confirm your email address and activate your<br>account.<br>A message will appear stating that your account                                                                                               | También enviará un correo electrónico a la<br>dirección que proporcionó. Abra el correo<br>electrónico y haga clic en el enlace para<br>confirmar su dirección de correo electrónico y<br>activar su cuenta.<br>Aparecerá un mensaje que indicará que su                                                                                                  |
| is now validated.                                                                                                    | cuenta ya está validada.                                                                                                    |
| Submit an Affidavit                                                                                                    | Envíe una declaración jurada                                                                                                    |

Tiempo de ejecución aproximado: 4 minutos, 15 segundos

| Your registration is not complete until you submit                                                                                                    | Su registro no estará completo hasta que envíe                                                                                                    |
|----------------------------------------------------------------------------------------------------|----------------------------------------------------------------------------------------------------|
| a signed, notarized affidavit to the court.                                                                                                    | una declaración jurada firmada y notarizada al                                                                                                    |
|                                                                                                    | tribunal.                                                                                                    |
| Download and complete Form Number MDJ-004,                                                                                                    | Descargue y complete el Formulario n.º MDJ-004,                                                                                                    |
| Application for Party Access to MDEC Cases. You                                                                                                    | Solicitud de acceso de las partes a los casos del                                                                                                    |
| can find a copy of the form at                                                                                                    | MDEC. Puede encontrar una copia del formulario                                                                                                    |
| mdcourts.gov/mdj004.                                                                                                    | en mdcourts.gov/mdj004.                                                                                                    |
| This document states that you are a party in a                                                                                                    | Este documento establece que usted es una                                                                                                    |
| Maryland court case. You will need to have the                                                                                                    | parte en un caso judicial de Maryland. Necesitará                                                                                                    |
| document notarized. Take the unsigned                                                                                                    | notarizar el documento. Lleve el documento sin                                                                                                    |
| document to a notary – a person licensed in                                                                                                    | firmar a un notario (una persona con licencia en                                                                                                    |
| Maryland to perform certain legal actions – and                                                                                                    | Maryland para realizar ciertas acciones legales) y                                                                                                    |
| sign it in front of them. Be sure to bring                                                                                                    | fírmelo delante de él. Asegúrese de llevar una                                                                                                    |
| identification with you. The notary will place their                                                                                                    | identificación con usted. El notario colocará su                                                                                                    |
| seal on the signed document. Submit the original,                                                                                                    | sello en el documento firmado. Envíe el                                                                                                    |
| signed, notarized document to the Clerk's Office                                                                                                    | documento original, firmado y notarizado a la                                                                                                    |
| in the court where your case is pending. If you                                                                                                    | Oficina del Secretario del tribunal donde está                                                                                                    |
| want access to cases in more than one court, you                                                                                                    | pendiente su caso. Si desea acceder a casos en                                                                                                    |
| must complete a separate form for each court.                                                                                                    | más de un tribunal, debe completar un                                                                                                    |
| You can submit the application in person at the                                                                                                    | formulario separado para cada tribunal. Puede                                                                                                    |
| Clerk's Office or send it by U.S. mail.                                                                                                    | presentar la solicitud en persona en la Oficina del                                                                                                    |
|                                                                                                    | Secretario o enviarla vía correo postal de EE. UU.                                                                                                    |
|                                                                                                    |                                                                                                    |
| What's Next                                                                                                    | Lo que sigue                                                                                                    |
| <b>What's Next</b><br>The clerk will review your request. If your                                                                                                    | Lo que sigue<br>El secretario revisará su solicitud. Si se aprueba                                                                                                    |
| What's Next<br>The clerk will review your request. If your<br>application is approved, you will be notified by                                                                                                    | Lo que sigue<br>El secretario revisará su solicitud. Si se aprueba<br>su solicitud, será notificado por correo                                                                                                    |
| What's Next<br>The clerk will review your request. If your<br>application is approved, you will be notified by<br>email that your account is active. You can then go                                                                                                    | Lo que sigue<br>El secretario revisará su solicitud. Si se aprueba<br>su solicitud, será notificado por correo<br>electrónico que su cuenta está activa. Luego                                                                                                    |
| What's Next<br>The clerk will review your request. If your<br>application is approved, you will be notified by<br>email that your account is active. You can then go<br>online to view your case. For more information,                                                                                                    | Lo que sigue<br>El secretario revisará su solicitud. Si se aprueba<br>su solicitud, será notificado por correo<br>electrónico que su cuenta está activa. Luego<br>puede conectarse en línea para ver su caso. Para                                                                                                    |
| What's Next<br>The clerk will review your request. If your<br>application is approved, you will be notified by<br>email that your account is active. You can then go<br>online to view your case. For more information,<br>watch our video on <i>How to View a Case</i> .                                                                                                    | Lo que sigue<br>El secretario revisará su solicitud. Si se aprueba<br>su solicitud, será notificado por correo<br>electrónico que su cuenta está activa. Luego<br>puede conectarse en línea para ver su caso. Para<br>obtener más información, vea nuestro video                                                                                                    |
| What's Next<br>The clerk will review your request. If your<br>application is approved, you will be notified by<br>email that your account is active. You can then go<br>online to view your case. For more information,<br>watch our video on <i>How to View a Case</i> .                                                                                                    | Lo que sigue<br>El secretario revisará su solicitud. Si se aprueba<br>su solicitud, será notificado por correo<br>electrónico que su cuenta está activa. Luego<br>puede conectarse en línea para ver su caso. Para<br>obtener más información, vea nuestro video<br>sobre <i>Cómo ver un caso.</i>                                                                                                    |
| What's Next<br>The clerk will review your request. If your<br>application is approved, you will be notified by<br>email that your account is active. You can then go<br>online to view your case. For more information,<br>watch our video on <i>How to View a Case</i> .<br>If your application is denied, you will not have                                                                                                    | Lo que sigue<br>El secretario revisará su solicitud. Si se aprueba<br>su solicitud, será notificado por correo<br>electrónico que su cuenta está activa. Luego<br>puede conectarse en línea para ver su caso. Para<br>obtener más información, vea nuestro video<br>sobre <i>Cómo ver un caso.</i><br>Si se rechaza su solicitud, no tendrá acceso en                                                                                                    |
| What's NextThe clerk will review your request. If your<br>application is approved, you will be notified by<br>email that your account is active. You can then go<br>online to view your case. For more information,<br>watch our video on How to View a Case.If your application is denied, you will not have<br>online access and the application will be returned                                                                                                    | Lo que sigue<br>El secretario revisará su solicitud. Si se aprueba<br>su solicitud, será notificado por correo<br>electrónico que su cuenta está activa. Luego<br>puede conectarse en línea para ver su caso. Para<br>obtener más información, vea nuestro video<br>sobre <i>Cómo ver un caso.</i><br>Si se rechaza su solicitud, no tendrá acceso en<br>línea y se le devolverá la solicitud.                                                                                                    |
| What's NextThe clerk will review your request. If your<br>application is approved, you will be notified by<br>email that your account is active. You can then go<br>online to view your case. For more information,<br>watch our video on How to View a Case.If your application is denied, you will not have<br>online access and the application will be returned<br>to you.                                                                                                    | Lo que sigue<br>El secretario revisará su solicitud. Si se aprueba<br>su solicitud, será notificado por correo<br>electrónico que su cuenta está activa. Luego<br>puede conectarse en línea para ver su caso. Para<br>obtener más información, vea nuestro video<br>sobre <i>Cómo ver un caso.</i><br>Si se rechaza su solicitud, no tendrá acceso en<br>línea y se le devolverá la solicitud.                                                                                                    |
| What's NextThe clerk will review your request. If your<br>application is approved, you will be notified by<br>email that your account is active. You can then go<br>online to view your case. For more information,<br>watch our video on How to View a Case.If your application is denied, you will not have<br>online access and the application will be returned<br>to you.If you wish to appeal the denial of your request,                                                                                                    | Lo que sigue<br>El secretario revisará su solicitud. Si se aprueba<br>su solicitud, será notificado por correo<br>electrónico que su cuenta está activa. Luego<br>puede conectarse en línea para ver su caso. Para<br>obtener más información, vea nuestro video<br>sobre <i>Cómo ver un caso.</i><br>Si se rechaza su solicitud, no tendrá acceso en<br>línea y se le devolverá la solicitud.<br>Si desea apelar la denegación de su solicitud,                                                                                                    |
| What's NextThe clerk will review your request. If your<br>application is approved, you will be notified by<br>email that your account is active. You can then go<br>online to view your case. For more information,<br>watch our video on How to View a Case.If your application is denied, you will not have<br>online access and the application will be returned<br>to you.If you wish to appeal the denial of your request,<br>file a motion in the case you wanted to view.                                                                                                    | Lo que sigue<br>El secretario revisará su solicitud. Si se aprueba<br>su solicitud, será notificado por correo<br>electrónico que su cuenta está activa. Luego<br>puede conectarse en línea para ver su caso. Para<br>obtener más información, vea nuestro video<br>sobre <i>Cómo ver un caso.</i><br>Si se rechaza su solicitud, no tendrá acceso en<br>línea y se le devolverá la solicitud.<br>Si desea apelar la denegación de su solicitud,<br>presente una petición en el caso que desea ver.                                                                                                    |
| What's NextThe clerk will review your request. If your<br>application is approved, you will be notified by<br>email that your account is active. You can then go<br>online to view your case. For more information,<br>watch our video on How to View a Case.If your application is denied, you will not have<br>online access and the application will be returned<br>to you.If you wish to appeal the denial of your request,<br>file a motion in the case you wanted to view.Let's Review                                                                                                    | Lo que sigue<br>El secretario revisará su solicitud. Si se aprueba<br>su solicitud, será notificado por correo<br>electrónico que su cuenta está activa. Luego<br>puede conectarse en línea para ver su caso. Para<br>obtener más información, vea nuestro video<br>sobre <i>Cómo ver un caso.</i><br>Si se rechaza su solicitud, no tendrá acceso en<br>línea y se le devolverá la solicitud.<br>Si desea apelar la denegación de su solicitud,<br>presente una petición en el caso que desea ver.<br><b>Repasemos</b>                                                                                                    |
| What's NextThe clerk will review your request. If your<br>application is approved, you will be notified by<br>email that your account is active. You can then go<br>online to view your case. For more information,<br>watch our video on How to View a Case.If your application is denied, you will not have<br>online access and the application will be returned<br>to you.If you wish to appeal the denial of your request,<br>file a motion in the case you wanted to view.Let's Review<br>Let's review what you've learned. To register,                                                                                                    | Lo que sigue<br>El secretario revisará su solicitud. Si se aprueba<br>su solicitud, será notificado por correo<br>electrónico que su cuenta está activa. Luego<br>puede conectarse en línea para ver su caso. Para<br>obtener más información, vea nuestro video<br>sobre <i>Cómo ver un caso.</i><br>Si se rechaza su solicitud, no tendrá acceso en<br>línea y se le devolverá la solicitud.<br>Si desea apelar la denegación de su solicitud,<br>presente una petición en el caso que desea ver.<br><b>Repasemos</b><br>Repasemos lo que ha aprendido. Para registrarse,                                                                                                    |
| What's NextThe clerk will review your request. If your<br>application is approved, you will be notified by<br>email that your account is active. You can then go<br>online to view your case. For more information,<br>watch our video on How to View a Case.If your application is denied, you will not have<br>online access and the application will be returned<br>to you.If you wish to appeal the denial of your request,<br>file a motion in the case you wanted to view.Let's Review<br>Let's review what you've learned. To register,<br>visit the Maryland Judiciary Record Search Portal                                                                                                    | Lo que sigue<br>El secretario revisará su solicitud. Si se aprueba<br>su solicitud, será notificado por correo<br>electrónico que su cuenta está activa. Luego<br>puede conectarse en línea para ver su caso. Para<br>obtener más información, vea nuestro video<br>sobre <i>Cómo ver un caso.</i><br>Si se rechaza su solicitud, no tendrá acceso en<br>línea y se le devolverá la solicitud.<br>Si desea apelar la denegación de su solicitud,<br>presente una petición en el caso que desea ver.<br><b>Repasemos</b><br>Repasemos lo que ha aprendido. Para registrarse,<br>visite el Portal de búsqueda de registros judiciales                                                                                                    |
| What's NextThe clerk will review your request. If your<br>application is approved, you will be notified by<br>email that your account is active. You can then go<br>online to view your case. For more information,<br>watch our video on How to View a Case.If your application is denied, you will not have<br>online access and the application will be returned<br>to you.If you wish to appeal the denial of your request,<br>file a motion in the case you wanted to view.Let's ReviewLet's review what you've learned. To register,<br>visit the Maryland Judiciary Record Search Portal<br>at: <a href="https://mdcourts.gov/mdec/efilingpublic">https://mdcourts.gov/mdec/efilingpublic</a> and                                                                                                   | Lo que sigue<br>El secretario revisará su solicitud. Si se aprueba<br>su solicitud, será notificado por correo<br>electrónico que su cuenta está activa. Luego<br>puede conectarse en línea para ver su caso. Para<br>obtener más información, vea nuestro video<br>sobre <i>Cómo ver un caso</i> .<br>Si se rechaza su solicitud, no tendrá acceso en<br>línea y se le devolverá la solicitud.<br>Si desea apelar la denegación de su solicitud,<br>presente una petición en el caso que desea ver.<br><b>Repasemos</b><br>Repasemos lo que ha aprendido. Para registrarse,<br>visite el Portal de búsqueda de registros judiciales<br>de Maryland en:                                                                                             |
| What's NextThe clerk will review your request. If your<br>application is approved, you will be notified by<br>email that your account is active. You can then go<br>online to view your case. For more information,<br>watch our video on <i>How to View a Case</i> .If your application is denied, you will not have<br>online access and the application will be returned<br>to you.If you wish to appeal the denial of your request,<br>file a motion in the case you wanted to view.Let's ReviewLet's review what you've learned. To register,<br>visit the Maryland Judiciary Record Search Portal<br>at: <a href="https://mdcourts.gov/mdec/efilingpublic">https://mdcourts.gov/mdec/efilingpublic</a> and<br>select "View Documents Here." Create your                                              | Lo que sigue<br>El secretario revisará su solicitud. Si se aprueba<br>su solicitud, será notificado por correo<br>electrónico que su cuenta está activa. Luego<br>puede conectarse en línea para ver su caso. Para<br>obtener más información, vea nuestro video<br>sobre <i>Cómo ver un caso.</i><br>Si se rechaza su solicitud, no tendrá acceso en<br>línea y se le devolverá la solicitud.<br>Si desea apelar la denegación de su solicitud,<br>presente una petición en el caso que desea ver.<br><b>Repasemos</b><br>Repasemos lo que ha aprendido. Para registrarse,<br>visite el Portal de búsqueda de registros judiciales<br>de Maryland en:<br>https://mdcourts.gov/mdec/efilingpublic y                                                 |
| What's NextThe clerk will review your request. If your<br>application is approved, you will be notified by<br>email that your account is active. You can then go<br>online to view your case. For more information,<br>watch our video on How to View a Case.If your application is denied, you will not have<br>online access and the application will be returned<br>to you.If you wish to appeal the denial of your request,<br>file a motion in the case you wanted to view.Let's ReviewLet's review what you've learned. To register,<br>visit the Maryland Judiciary Record Search Portal<br>at: <a href="https://mdcourts.gov/mdec/efilingpublic">https://mdcourts.gov/mdec/efilingpublic</a> and<br>select "View Documents Here." Create your<br>account using a valid email address. Confirm your | Lo que sigue<br>El secretario revisará su solicitud. Si se aprueba<br>su solicitud, será notificado por correo<br>electrónico que su cuenta está activa. Luego<br>puede conectarse en línea para ver su caso. Para<br>obtener más información, vea nuestro video<br>sobre <i>Cómo ver un caso.</i><br>Si se rechaza su solicitud, no tendrá acceso en<br>línea y se le devolverá la solicitud.<br>Si desea apelar la denegación de su solicitud,<br>presente una petición en el caso que desea ver.<br><b>Repasemos</b><br>Repasemos lo que ha aprendido. Para registrarse,<br>visite el Portal de búsqueda de registros judiciales<br>de Maryland en:<br><u>https://mdcourts.gov/mdec/efilingpublic</u> y<br>seleccione "View Documents Here" (Ver |

| email sent to your address. Finally, submit a       | dirección de correo electrónico válida. Confirme    |
|-----------------------------------------------------|-----------------------------------------------------|
| notarized affidavit to the Clerk's Office and watch | el registro de su cuenta haciendo clic en el enlace |
| for an email confirming that your application was   | del correo electrónico enviado a su dirección.      |
| approved.                                           | Finalmente, envíe una declaración jurada            |
|                                                     | notarizada a la Oficina del Secretario y espere un  |
|                                                     | correo electrónico que confirme que su solicitud    |
|                                                     | fue aprobada.                                       |
| Thanks for watching.                                | Gracias por ver el video.                           |
|                                                     |                                                     |

Tiempo de ejecución aproximado: 4 minutos, 15 segundos